## 주택연금 화상상담 시스템 고객 안내자료

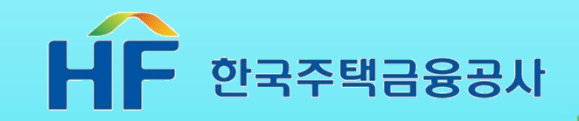

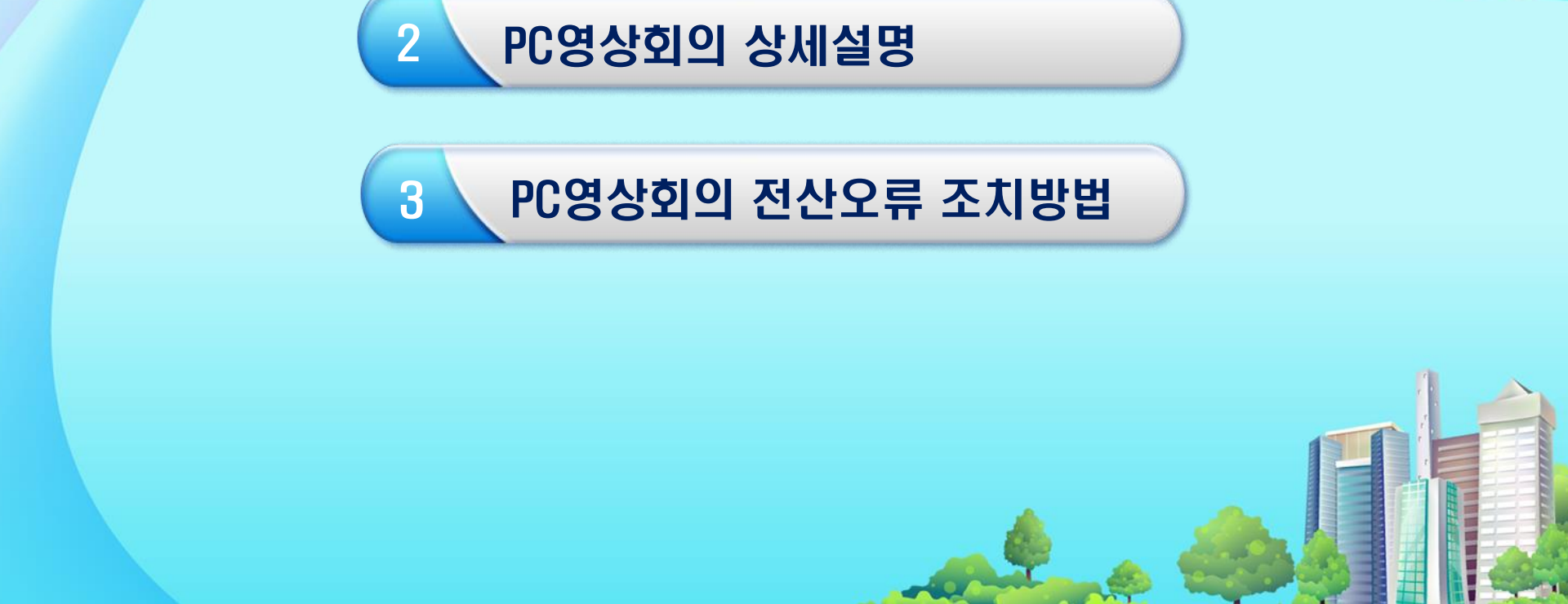

목 차

인터넷 PC영상회의 접속

1

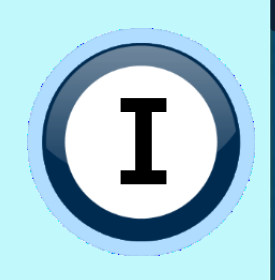

# [] 인터넷 PC영상회의 접속

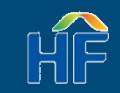

## 온-나라 PC영상회의 사이트 들어가기 전

#### 온-나라 PC영상회의 사이트에 들어가기 전 Internet Explorer 기본설정 복원합니다.

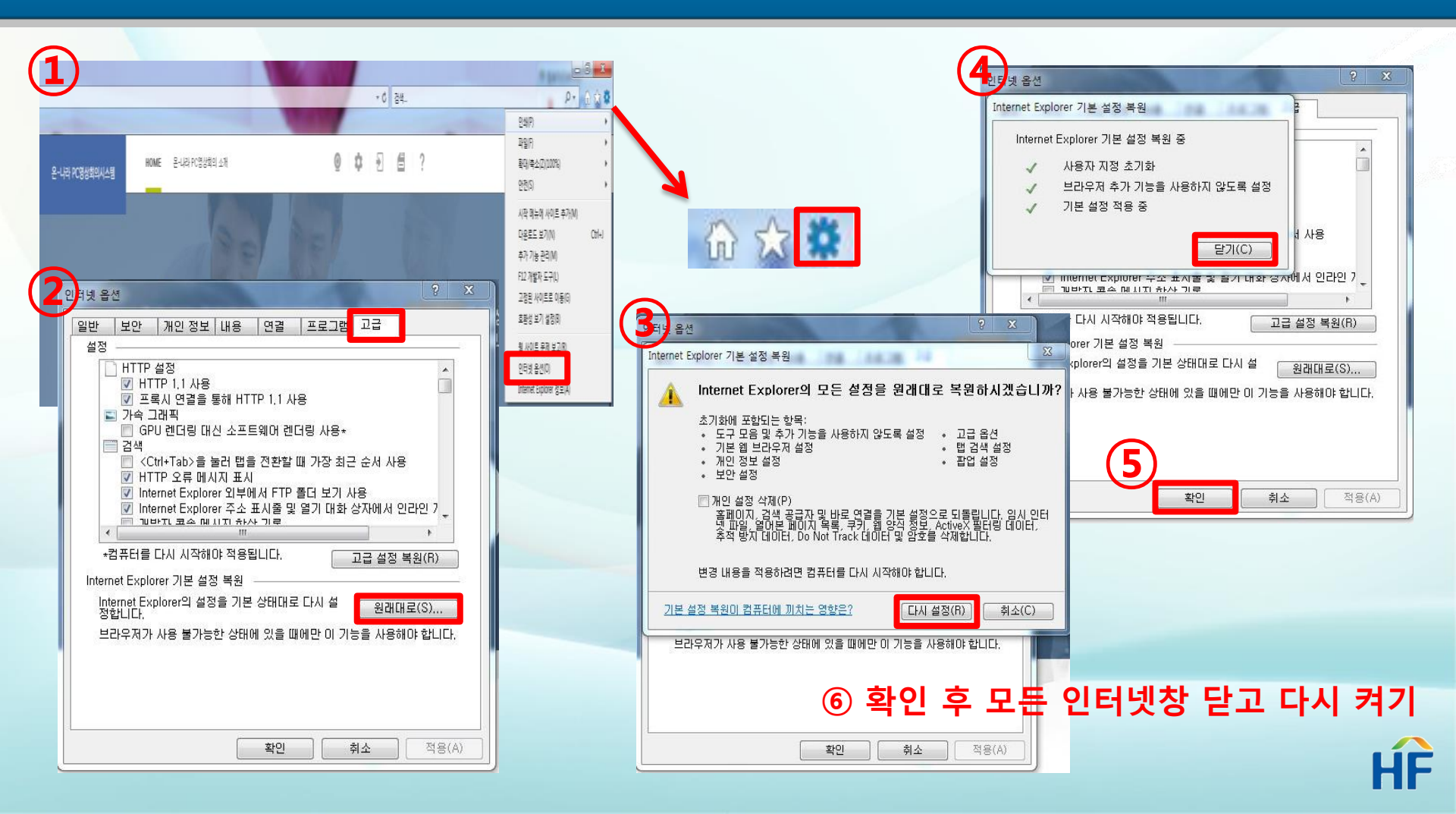

## 온-나라 PC영상회의 사이트 들어가기 전

#### 기본설정 복원 후 보안체크 및 호환성보기 설정에서 on-nara.go.kr사이트를 추가합니다.

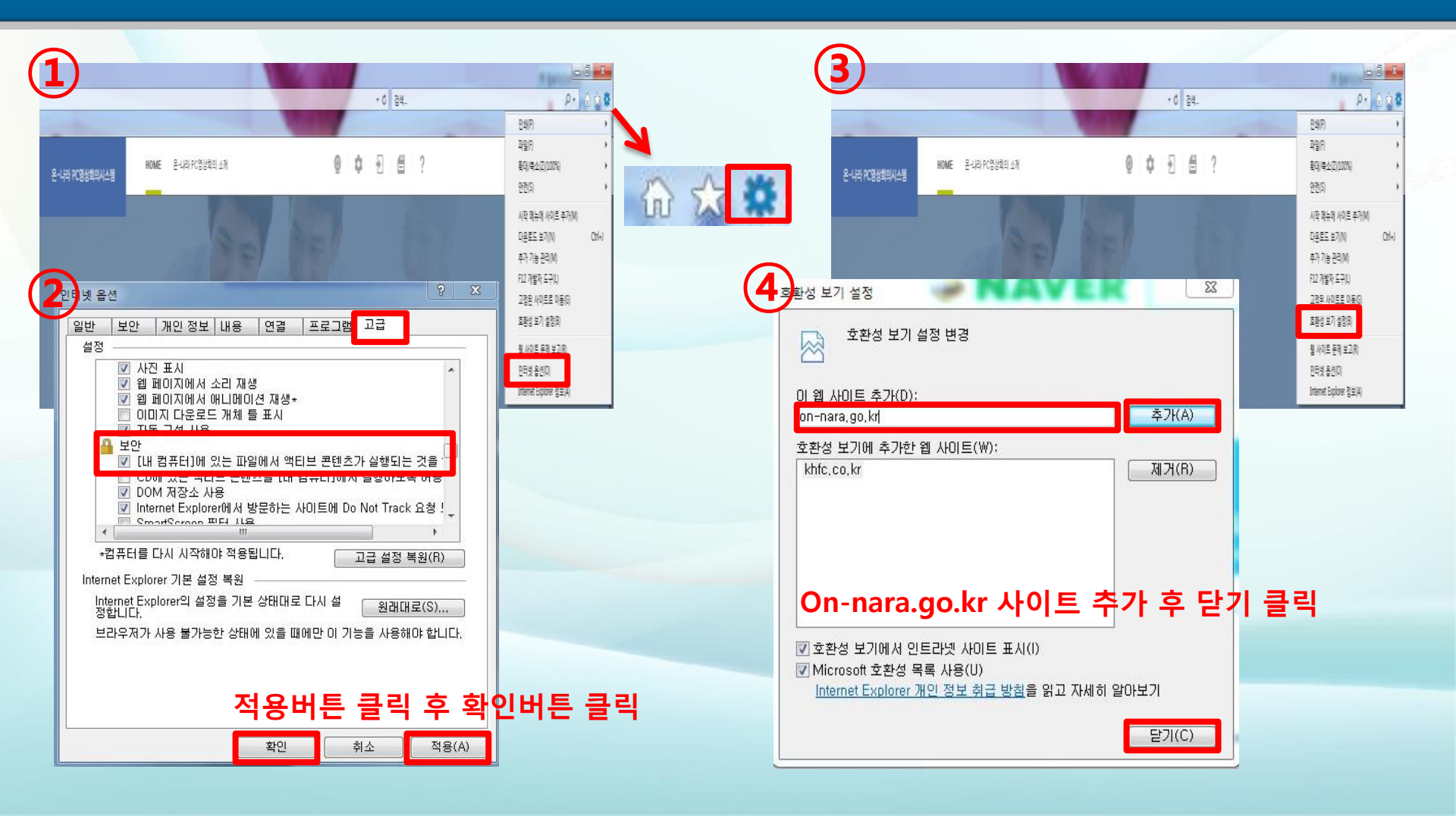

## PC영상회의 접속 및 프로그램 설치

#### 공사로부터 발급받은 코드번호 및 성명을 입력한 뒤 PC영상회의에 참여할 수 있습니다.

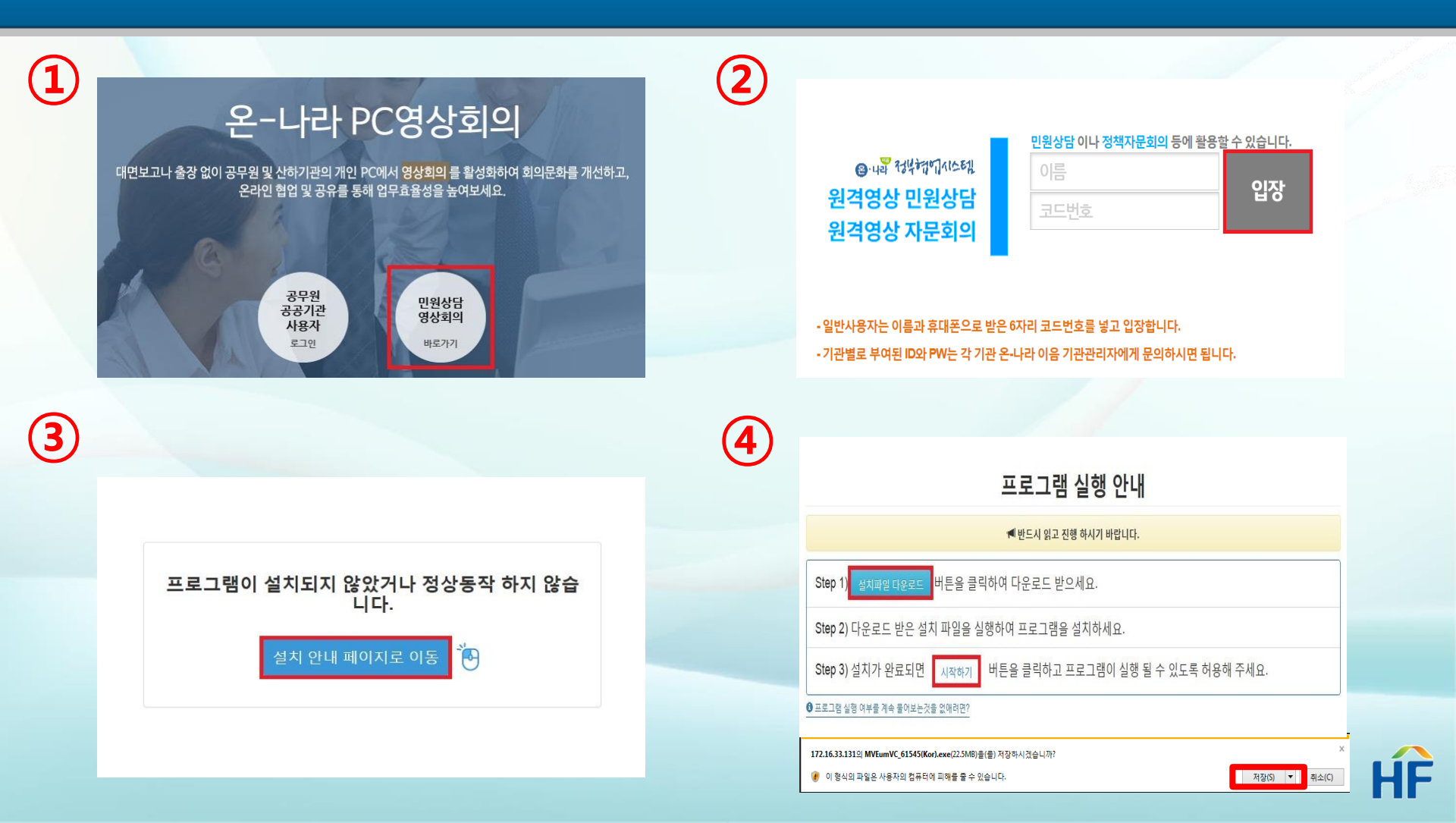

## PC영상회의 로그인 및 프로그램 설치

#### 공사로부터 발급받은 코드번호 및 성명을 입력한 뒤 PC영상회의에 참여할 수 있습니다.

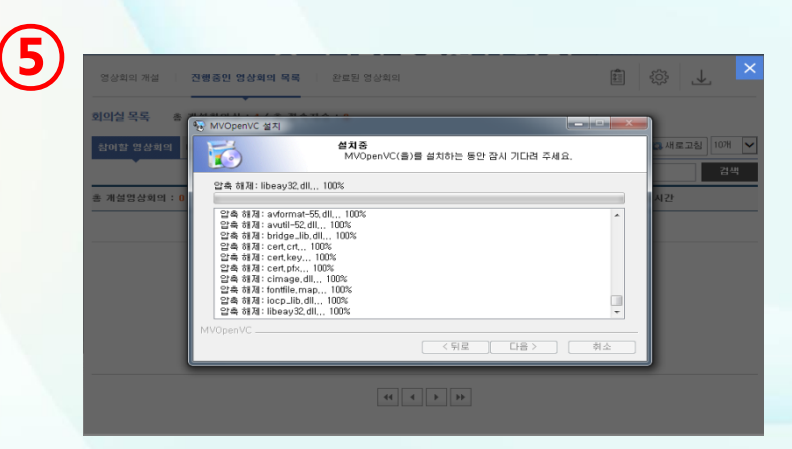

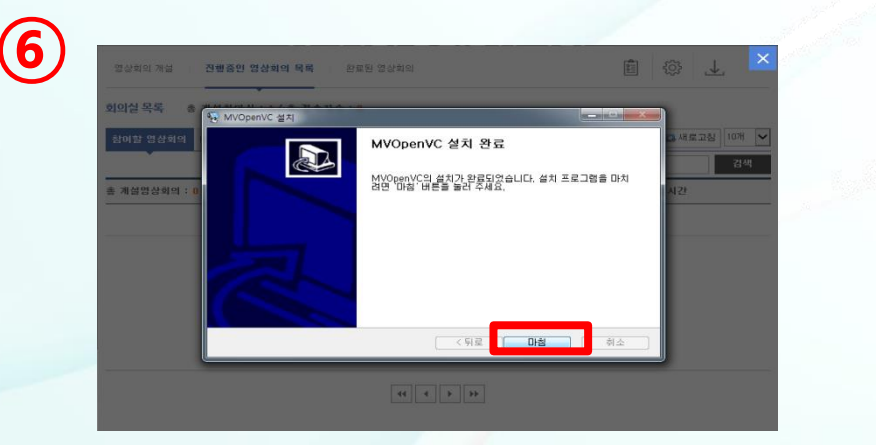

#### ※ 프로그램 설치 확인 중 시간이 오래걸리거나 멈추는 경우가 간혹 있으므로 안되는 경우 사이트를 껐다가 다시 켜주세요.

| <br>이 웹사이트가 컴퓨터에서 프로그램을 열 수 있도록 허용하시겠습니까?         시작: vc.on-nara.go.kr         프로그램: MVOpenVC         주소: mvopenvc://0bZSHUE+ZI6eck7L1esY6s2oLlu0Ss         ♥ 이런 형식의 주소를 열기 전에 항상 확인(₩) |
|----------------------------------------------------------------------------------------------------|
|                                                                                                    |

#### ※MVOpenVC 프로그램 실행 허용버튼 클릭하면 PC영상회의 참여 가능

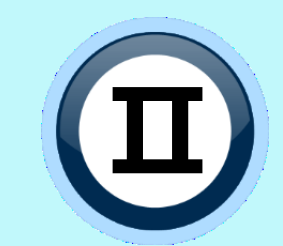

# D PC영상회의 상세설명

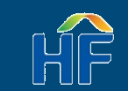

## HF

#### ※ 각 사용할 장치 시험을 통해 연결 여,부 확인하고 설정

| 모디오/비디오 설정                                                                   | <b>오</b> 디오/비디오 설정                                    |                           | <b>오</b> 디오/비디오 설정                                    |                 |
|------------------------------------------------------------------------------|-------------------------------------------------------|---------------------------|-------------------------------------------------------|-----------------|
|                                                                              | ∎)                                                    | 01/04<br>스피커 설정           |                                                       | 02/04<br>마이크 설정 |
| 오디오/비디오 설정 마법사                                                               | 목록에서 스피커를 선택하신후<br>스피커 시험 버튼을 클릭하고,<br>볼륨을 적당하게 조절합니다 | 스피커 시험                    | 목록에서 마이크를 선택하신후<br>마이크 시험 버튼으로 실제 전<br>목소리를 들을 수 있습니다 | *<br>*될 마이크 시험  |
|                                                                              | ○ (윈도우즈 기본 장치)                                        |                           | (윈도우즈 기본 장치)                                          |                 |
| 마법사를 이용하여 스피커, 마이크, 카메라가 정상으로 동작하는지<br>확인할 수 있습니다                            | ● 스피커(Logitech USB Headset)                           |                           | :<br>마이크(Logitech USB He                              | eadset)         |
| <b>마법 사를 시작하기 전에</b><br>소리를 재생하거나 녹음하는 프로그램을 닫습니다<br>카메라를 이용하는 모든 프로그램을 닫습니다 | ) 스피커(High Definition Audio 장치                        | )                         |                                                       |                 |
| 마이크, 스피커, 카메라가 연결되고 켜져 있는지 확인합니다<br>계속하려면 <mark>다음</mark> 을 클릭하세요            | □ 전체 소리 재생                                            | ✔ 새로고침                    | ·····································                 | ▷ 새로고췸          |
| 🔳 입장 시 마법사 자동 실행 하기                                                          | ;<br>계속하려면 <b>다음</b> 을 클릭하세요                          |                           | 계속하려면 <mark>다음</mark> 을 클릭하세요                         | 2               |
| ( 이전 다음 > 취소                                                                 | ·····································                 | 철을 클릭 후<br>비는 TI A에 뒤 비 이 | < 이전 다음 > 및                                           | 바이크 시험을 클릭 후    |

## 화상채팅에 필요한 웹캠 및 헤드셋을 연결하고 오디오 및 비디오가 잘 작동하는지 확인합니다.

## 인터넷 PC영상회의 개설

## 인터넷 PC영상회의 개설

## 화상채팅에 필요한 웹캠 및 헤드셋을 연결하고 오디오 및 비디오가 잘 작동하는지 확인합니다.

| _                 | 20/01        |              | 94 / 04                                                                     |
|-------------------|--------------|--------------|-----------------------------------------------------------------------------|
| 0                 | 카메라 설정       | $\checkmark$ | 04/04<br>완료                                                                 |
| HP TrueVision HD  | ▼ C<br>캡처사이즈 |              | <b>스피커</b><br>스피커 및 헤드폰(IDT High Definition Audio CODE<br>장치를 찾았습니다. 동작중입니다 |
|                   | 자동           | Ų            | <b>마이크</b><br>통합 마이크 배열(IDT High Definition A<br>장치를 찾았습니다. 동작중입니다          |
|                   | 비디오 설정       | 0            | <b>카메라</b><br>HP TrueVision HD<br>장치를 찾았습니다. 동작중입니다                         |
| 계소하려며 다음 은 클리하네 이 |              | 오디오/비        | 디오 설정을 종료합니다. 감사합니다                                                         |

#### ※ 각 사용할 장치 시험을 통해 연결 여,부 확인하고 설정

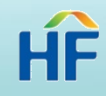

#### 인터넷PC 영상회의 방은 아래와 같은 기능이 있습니다.

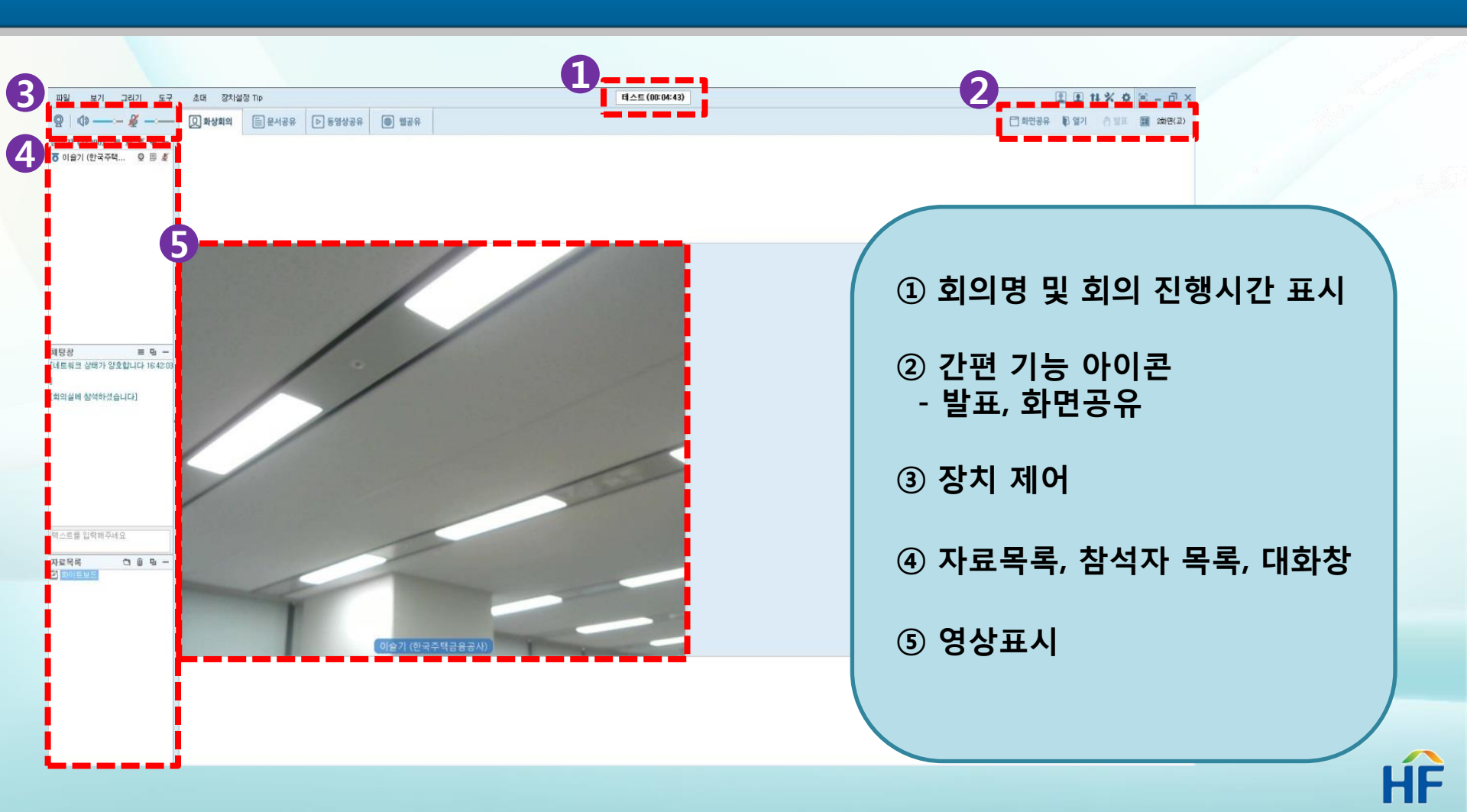

## 발표하기를 선택하면 열기 버튼으로 공유할 문서를 선택하여 등록할 수 있습니다.

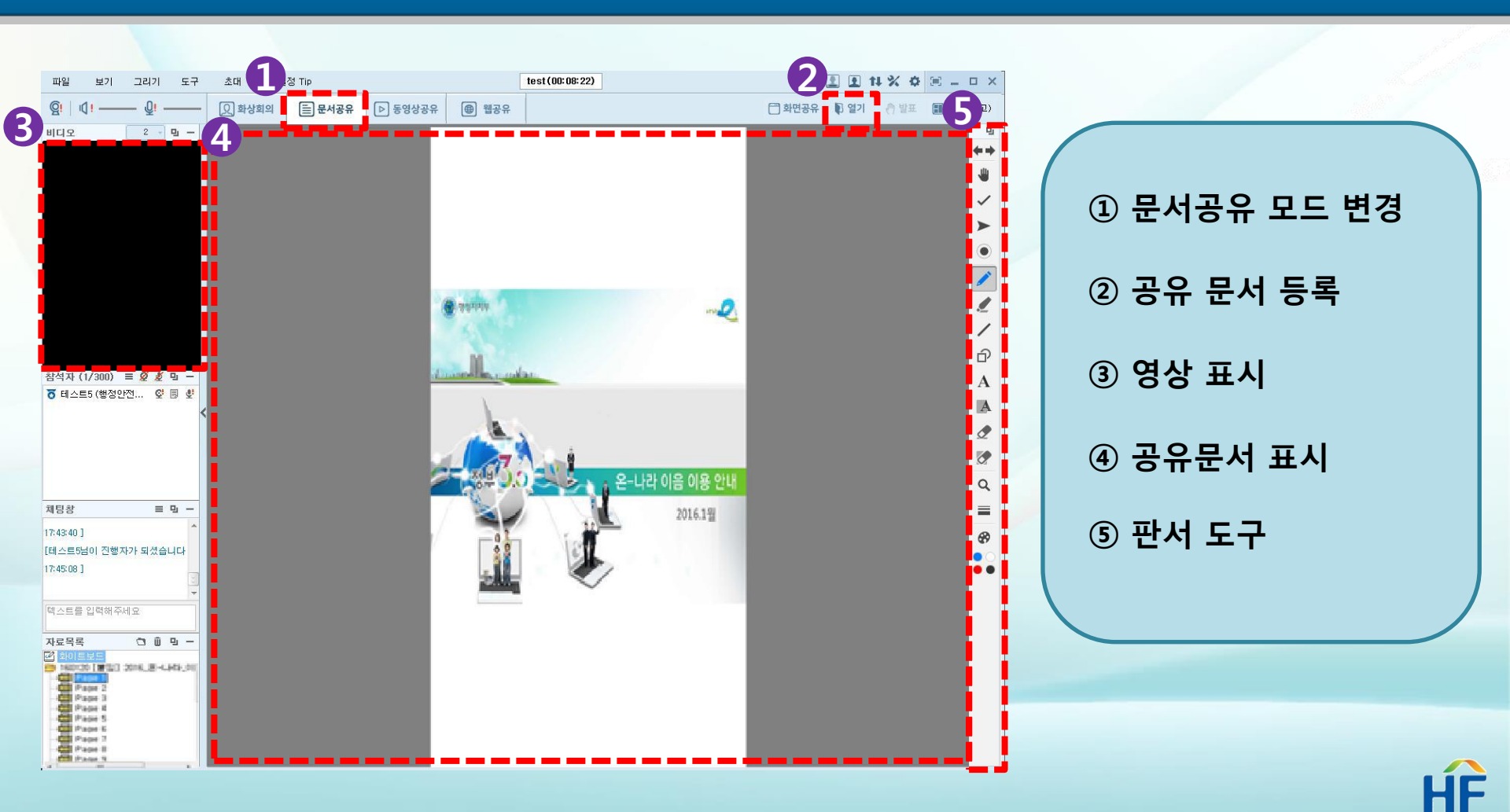

#### 발표하기를 선택하면 열기 버튼으로 공유할 동영상을 선택하여 등록할 수 있습니다.

![](_page_12_Figure_2.jpeg)

## 발표하기를 선택하면 주소 입력창에 공유할 웹페이지 주소를 입력하여 등록할 수 있습니다.

![](_page_13_Figure_2.jpeg)

## 발표하기를 선택하면 바탕화면 또는 프로그램 공유할 수 있습니다.

|                                                                                                    | 1                                                                                                    |                                              |                 |
|----------------------------------------------------------------------------------------------------|----------------------------------------------------------------------------------------------------|----------------------------------------------|-----------------|
| 다 보기 그리기 도구 속대 중차성장 Te                                                                                                    |                                                                                                    | I ti % 0 × - □ ×<br>□ 4260 0 × 0 × 0 × 0 × 0 |                 |
|                                                                                                    |                                                                                                    |                                              |                 |
| 3(2) 820 XM<br>(a) 82 m + (c) 8<br>(a) - (c) 8<br>(a) - (c) 8<br>(c) - (c) 8<br>(c) - (c) 8<br>(c) 8<br>( | BARTAL BAN AN AN AN AN AN AND AND AN AND AN AND AN AND AN AND AN AND AND                                                                                                    | 2XH((==)                                     | ① 화면공유 모드 선택    |
| #214<br>- #214                                                                                                    | 사용하였다 - 전환·용실하다스트 Q, 등 EHD<br>·<br>·<br>· · · · · · · · · · · · · · · · ·                                                                                                     | ларадан<br>Ларадан<br>Влата ма               | ② 바탕화면/프로그램공유선택 |
| 해석자 (1/300) 표 및 값 및 -<br>★ 태소트5 (영장2만) 오 등 호<br>(MAR (1/300) 표 및 값 및 -                                                                                                    |                                                                                                    | 649 daoi 2000.                               | ③ 화면공유 종료       |
| <ul> <li>Units att / Aut att</li> <li>Bit to both to both to b</li></ul>                                                                                                    | BEE         BEE         BEE <td>286.87 • 2255</td> <td></td> | 286.87 • 2255                                |                 |
| · 대체를 가지하 위험을<br>제정상 로 막 -<br>(운영자원항으로 참석위상습니다)<br>(연수프랑안 전쟁자가 도셨습니<br>다)                                                                                                    | 1-<br>5-<br>62                                                                                                    | NAN ATON DALIA                               |                 |
|                                                                                                    |                                                                                                    |                                              |                 |
| 적인도 해외 전체(10)년년<br>1월 오. 문제 전체(10)년년<br>1월 오. 문제 전체(10)년년<br>1월 오. 문제 전체(10)년년<br>20 Page 2<br>20 Page 2<br>20 Page 3<br>20 Page 4<br>20 Page 4<br>20 Fage 7<br>20 Fage 7<br>20                                                                                                    |                                                                                                    |                                              |                 |
| Drawn n y                                                                                                    |                                                                                                    | 1                                            | HF              |

#### ①개인화이트보드와 ②영상분리 기능도 가능합니다.

![](_page_15_Figure_2.jpeg)

![](_page_16_Picture_0.jpeg)

0101110 10101010 10 10 101010101

![](_page_16_Picture_2.jpeg)

![](_page_16_Picture_3.jpeg)

## PC영상회의 전산오류 조치방법

#### PC영상회의 접속장애 시, 프로그램 삭제를 통한 조치가 필요합니다.

![](_page_17_Figure_2.jpeg)

## PC영상회의 전산오류 조치방법

## 프로그램 삭제 후 PC영상회의 재접속 시 원활하게 접속됩니다.

| ) AhnLab Safe Transaction 제거                                                                |             |                                       |    |                          |     |
|---------------------------------------------------------------------------------------------|-------------|---------------------------------------|----|--------------------------|-----|
| 프로그램 제거                                                                                     | AhnLab      |                                       |    | 100                      |     |
| 사용자의 컴퓨터에서 AhnLab Safe Transaction을(를) 제거합니다.<br>제거를 시작하기 전에 프로그램을 끝내십시오.                   |             |                                       |    |                          |     |
| 계속하려면 [다음 >]을 누르십시오.                                                                        |             |                                       | (1 | 〕프로그램 제거 활성화 시<br>다음 선택  |     |
|                                                                                             |             |                                       |    |                          |     |
| hnLab Installation System                                                                   | à ∕ À ∕     | () AhnLab Safe Transaction 제거를 끝냈습니다. |    | ② 보안문자 입력 후 프로그<br>제거 시작 | 램   |
| AhnLab Safe Transaction 제거                                                                  |             | <b>3</b> <u><u><u>र</u></u></u>       |    |                          |     |
|                                                                                             | Amicao      |                                       |    | ③ 작업 완료 시 확인 버튼 🕯        | 클릭  |
| AhnLab Safe Transaction이 자동으로 삭제되는 것을 방지하기 위해 보안<br>다. 다음 그림에 표시된 보안 문자를 입력한 후 [계속]을 누르십시오. | 절차를 거치고 있습니 |                                       |    | 하여 종료                    |     |
| 2050.                                                                                       | (1)         |                                       |    |                          |     |
| 보안 문자 입력:                                                                                   | 20          |                                       |    |                          |     |
| .hnLab Installation System ( < 뒤로 지                                                         | 거 취소        |                                       |    |                          |     |
|                                                                                             |             |                                       |    |                          | 111 |

## 감사합니다.

![](_page_19_Picture_1.jpeg)